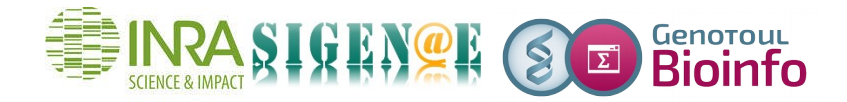

# HOWTO : Comment importer un historique Galaxy ?

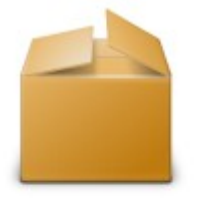

L'import d'un historique sauvegardé sous forme d'archive tar (exemple : Galaxy-History-....tar.gz) dans votre instance Galaxy, se réalise en deux étapes :

Galaxy-Historyhistorique-TEST. tar.gz

Etape 1: Déplacer votre archive tar de votre ordinateur à votre « public\_html »

Dans un premier temps, il est nécessaire d'ouvrir un terminal via MobaXterm, PuTTY ou autre.

1/ Si besoin, voici la procédure d'installation de MobaXterm :

Nous vous conseillons de télécharger MobaXterm. Sur Google, rechercher «MobaXterm». Cliquer sur le lien : <u>http://mobaxterm.mobatek.net/</u> puis sur "Get MobaXterm now":

Choisir l'édition gratuite en cliquant sur « Download now ».

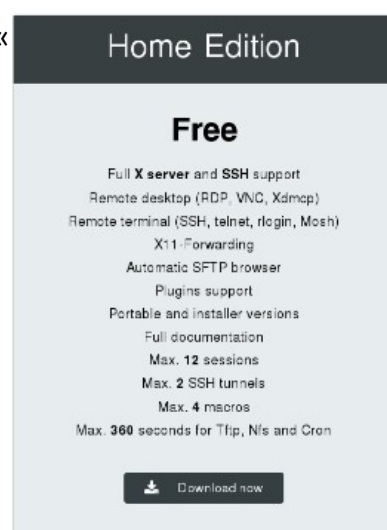

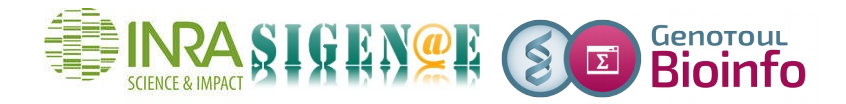

## Puis choisir l'édition portable:

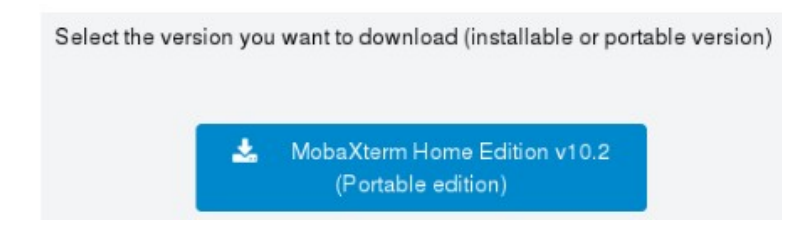

Enregistrer le zip sur votre ordinateur en cliquant sur OK:

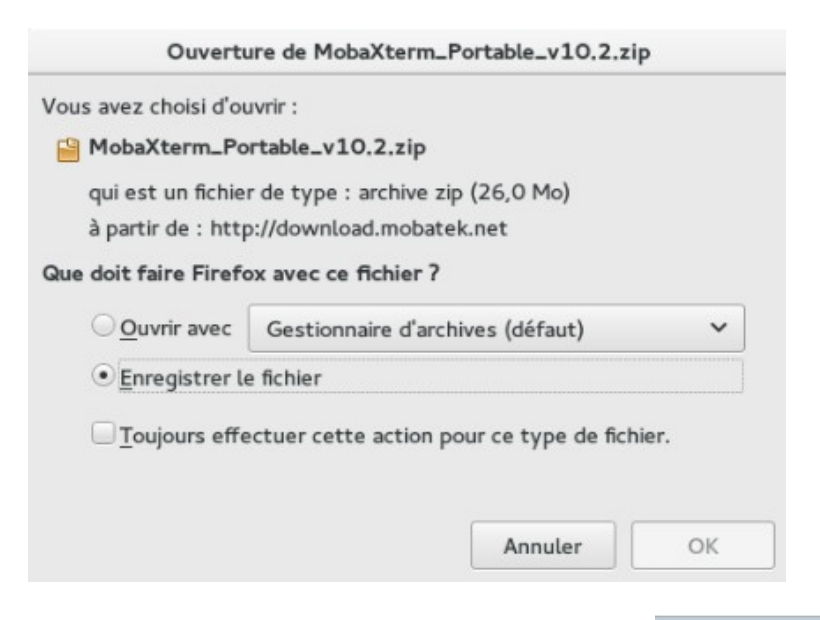

Puis double-cliquer sur le fichier « MobaXterm\_Portable\_v10.2.zip ». Cliquer sur « Extraire » puis sur MobaXterm\_Personal\_10.2.exe

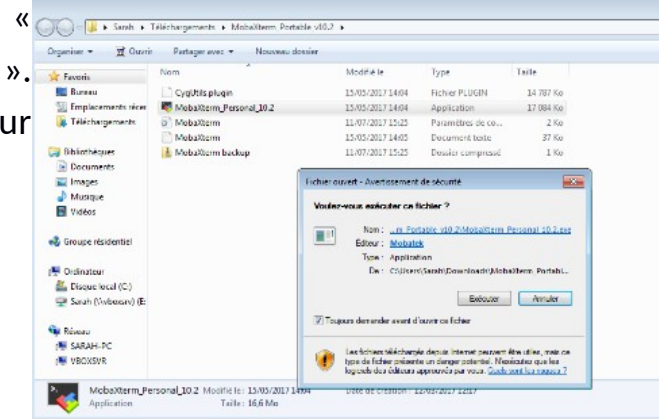

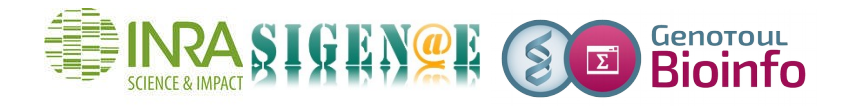

## Cliquer sur « Session » puis « SSH » :

| MobaXterm                                   |                                                                                                    | ×   |  |  |  |  |  |  |  |
|---------------------------------------------|----------------------------------------------------------------------------------------------------|-----|--|--|--|--|--|--|--|
| Session Servers Tools Game<br>Quick connect | iession settings                                                                                                    | kit |  |  |  |  |  |  |  |
| genotoul                                    | Remote host * ptoul.toulouse.inra.fr Specify username Port 22 Image: Content of the second second se |     |  |  |  |  |  |  |  |
| Image: Secure Shell (SSH) session           |                                                                                                    |     |  |  |  |  |  |  |  |
|                                             |                                                                                                    |     |  |  |  |  |  |  |  |

Il vous faut ensuite configurer votre connexion à Genotoul avec les paramètres suivants:

Remote host : genotoul.toulouse.inra.fr

Votre terminal s'ouvre. Complétez votre login et votre mot de passe.

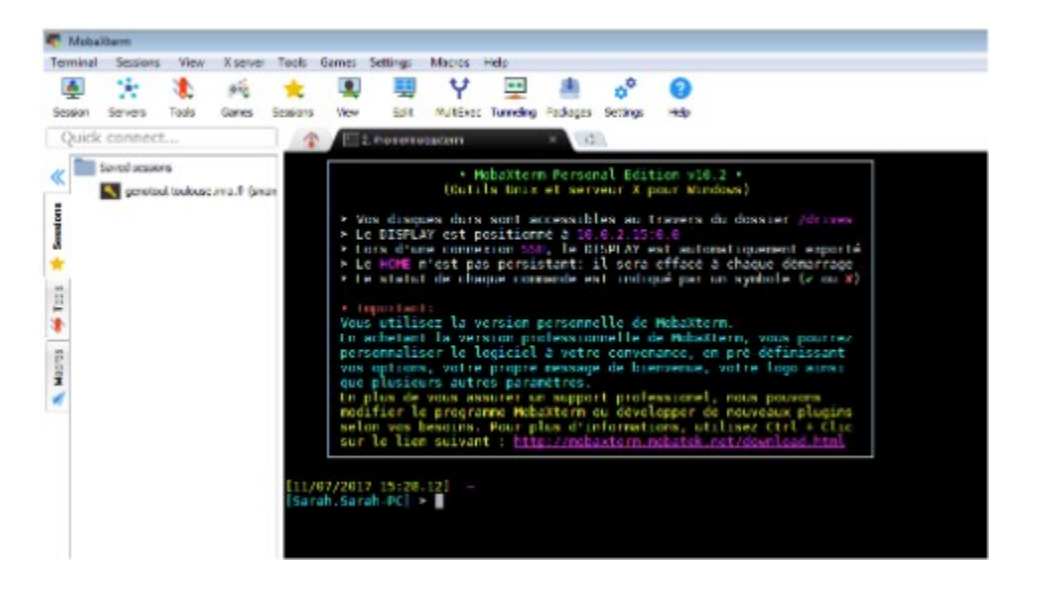

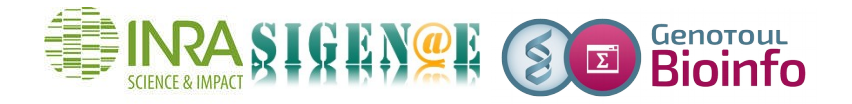

2/ Créer votre répertoire « public\_htm » :

Il est ensuite nécessaire de vous créer un répertoire « public\_html » et un lien symbolique depuis votre home vers ce répertoire :

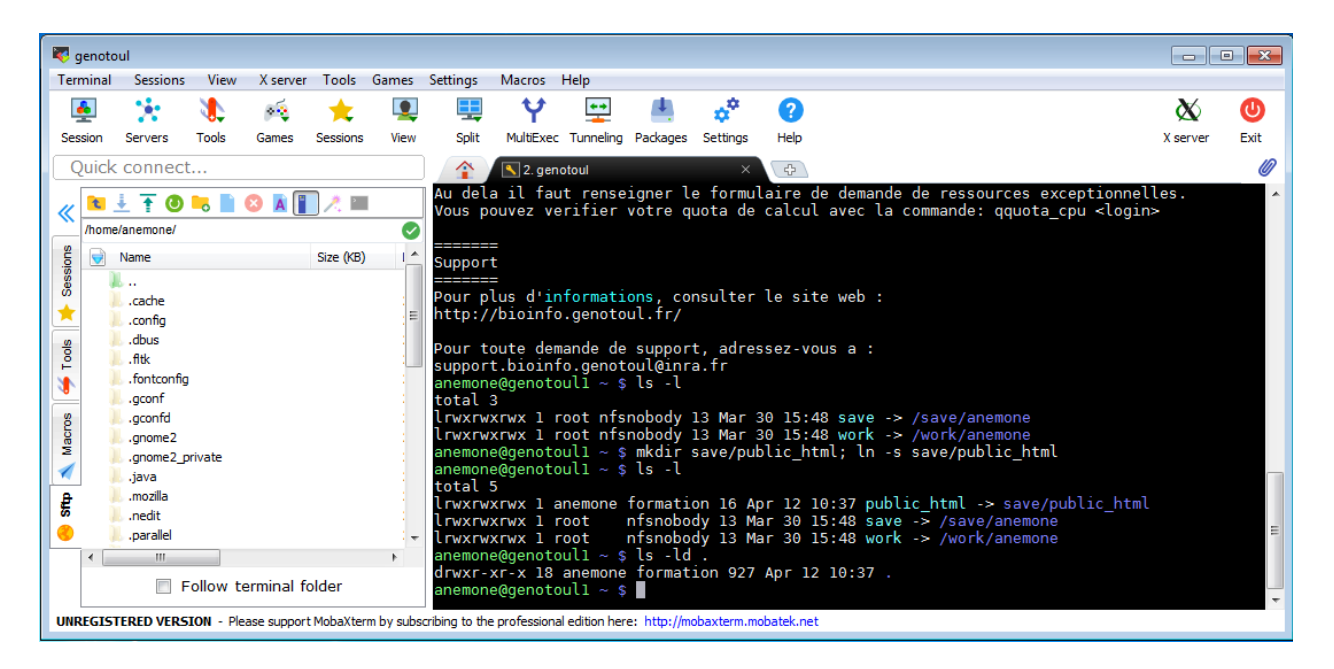

Voici les lignes de commande à copier/coller :

#### mkdir save/publi\_html ; In -s save/public\_html

Maintenant, en plus de votre work et de votre save, vous avez un répertoire public\_html dans lequel vous pouvez placer votre archive tar de la manière suivante :

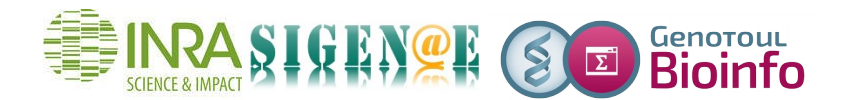

| erminal | Sessions     | View      | X server   | Tools    | Games Setti     | ngs Macros He       | p                             |                  |            | 2                                              |
|---------|--------------|-----------|------------|----------|-----------------|---------------------|-------------------------------|------------------|------------|------------------------------------------------|
| <u></u> | 1            | 1         | **         | -        | Choose which    | file(s) to upload   |                               |                  | ×          | X (                                            |
| Session | Servers      | Tools     | Games      | Ses      | Regarder dans : | 📜 Téléchargement    | s 👻                           | G 🗊 📂 🗔 •        |            | X server E                                     |
| Quick   | connec       | t         |            | _        | (Pa)            | Nom                 | *                             | Modifié le       | Туре       |                                                |
| 1       | 10           | <b>-</b>  | 🔇 🖪 📔      | <u> </u> | mplacements     | Galaxy-History-     | historique-TEST.tar.gz        | 12/04/2018 12:20 | Fichier GZ |                                                |
| /save   | s/anemone/pu | blic_ntm/ |            | -        | récents         |                     |                               |                  |            |                                                |
|         | Name         |           |            | SIZ      |                 |                     |                               |                  |            | - (sur le cluster).<br>:re site web (cf + bas) |
|         |              |           |            |          | Bureau          |                     |                               |                  |            |                                                |
|         |              |           |            |          |                 |                     |                               |                  |            |                                                |
|         |              |           |            |          |                 |                     |                               |                  |            | les academiques (500H pour l                   |
| -       |              |           |            |          | Bibliothèques   |                     |                               |                  |            | ces exceptionnelles.                           |
|         |              |           |            |          |                 |                     |                               |                  |            | qquota_cpu ≺login≻                             |
|         |              |           |            |          |                 |                     |                               |                  |            |                                                |
|         |              |           |            |          | Ordinateur      | •                   | m                             |                  | +          |                                                |
|         |              |           |            |          | 0               | Nom du fichier :    | Galaxy-History-historique-TES | T.tar 👻 📃        | Ouvrir     |                                                |
| 1       |              |           |            | _        |                 | Types de fichiers : |                               | •                | Annuler    |                                                |
|         | E F          | ollow t   | erminal fr | Ider     |                 | amana@ganataul      |                               |                  | al.        |                                                |

Pour effectuer votre téléchargement, se déplacer dans l'arborescence à gauche de la fenêtre MobaXterm, cliquez sur le lien »public\_html », puis cliquez sur la flêche bleue « upload » pour ouvrir la fenêtre de téléchargement. Sélectionner votre archive Galaxy.

Votre fichier est disponible dans « public\_html » et donc depuis l'URL Genoweb.

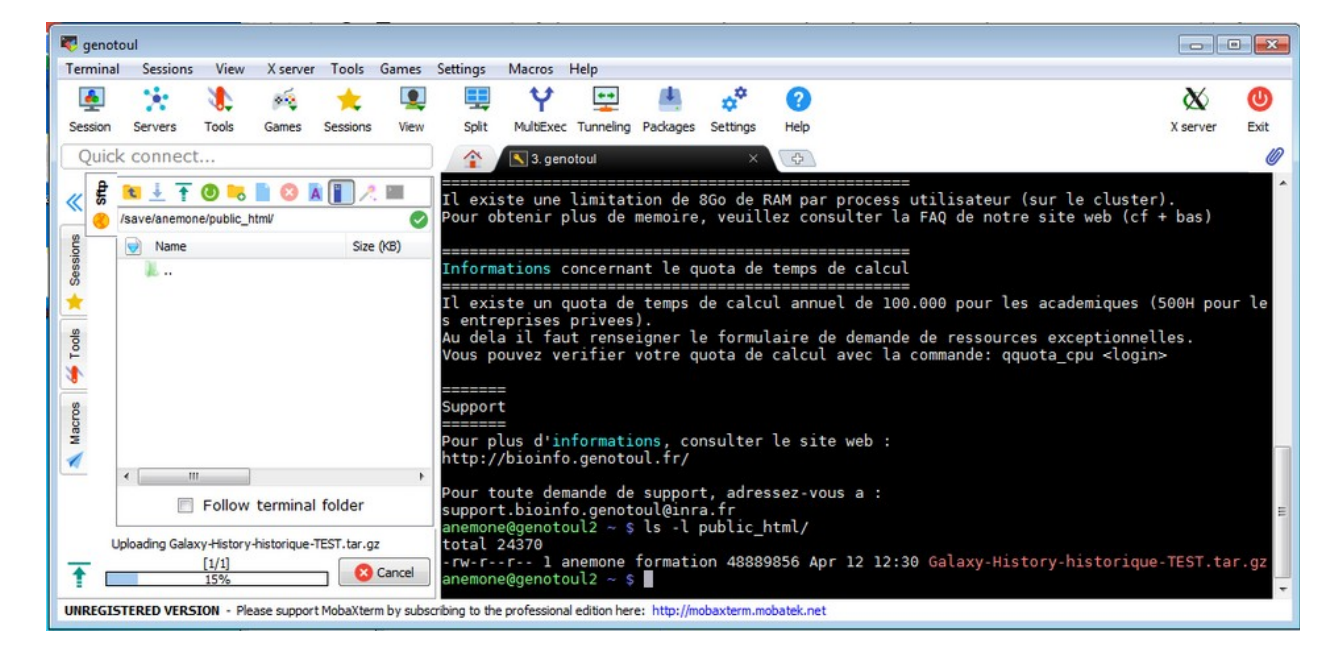

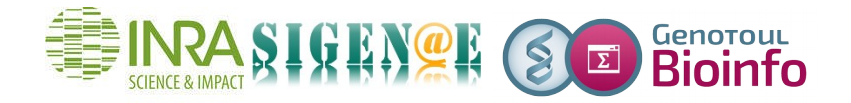

## Etape 2: Importer votre historique dans votre instance Galaxy

1/ Ouvrir une fenêtre Internet et tapez l'adresse URL suivante :

http://genoweb.toulouse.inra.fr/~anemone/Galaxy-History-historique-TEST.tar.gz

Remarque : Remplacer « anemone » par votre **login Genotoul** et « Galaxy-Historyhistorique-TEST.tar.gz » par le nom exacte de votre archive Galaxy.

Il s'agit de l'URL d'accès à votre archive Galaxy disponible dans votre « public\_html ».

2/ Se connecter à Galaxy (http://sigenaeworkbench.toulouse.inra.fr/).

Puis, depuis le menu « History » de votre instance Galaxy, cliquer sur l'écrou, puis « Import from File » (tout en bas du menu) :

|                         | Using 57%                  |
|-------------------------|----------------------------|
| History                 | C ¢∏.                      |
|                         | HISTORY LISTS              |
| sea                     | Saved Histories            |
| TP RM                   | Histories Shared with Me   |
| 105 sh                  | HISTORY ACTIONS            |
| 4.09 C                  | Create New                 |
| 265.11                  | Copy History               |
| from (                  | Share or Publish           |
| (Test                   | Show Structure             |
| 264: U                  | Extract Workflow           |
| from (                  | Delete                     |
| (Test                   | Delete Permanently         |
| <u>263: U</u>           | DATASET ACTIONS            |
| from (                  | Copy Datasets              |
| (lest                   | Dataset Security           |
| <u>262: U</u>           | Resume Paused Jobs         |
| from (                  | Collapse Expanded Datasets |
| tiest                   | Unhide Hidden Datasets     |
| 261: U                  | Delete Hidden Datasets     |
| (Test                   | Purge Deleted Datasets     |
| 260.11                  | DOWNLOADS                  |
| <u>260: 0</u><br>from ( | Export Tool Citations      |
| 050                     | Export History to File     |
| <u>259: p</u>           | OTHER ACTIONS              |
| <u>254: L</u>           | Import from File           |

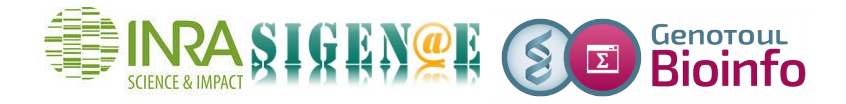

## Puis copier/coller votre URL dans « Archived History URL » :

Galaxy importe votre historique. L'import peut prendre un peu de temps.

**<u>Remarque</u>**: L'import d'un historique prevenant d'une autre instance Galaxy n'est possible que si et seulement si l'ensemble des outils utilisés dans votre historique sont disponibles dans les deux instances Galaxy concernées, et que les codes de l'ensemble des outils utilisés soient à la même version.